# TCS Türsprechanlagen in Verbindung mit NFON und Yealink T58A/V

## Variante 1 Bussystem

mit IP-Anbindung über IP-Gateway BASIC Audio/Video FBI6119-0400

## Außensprechanlage – TCS Serie AVD

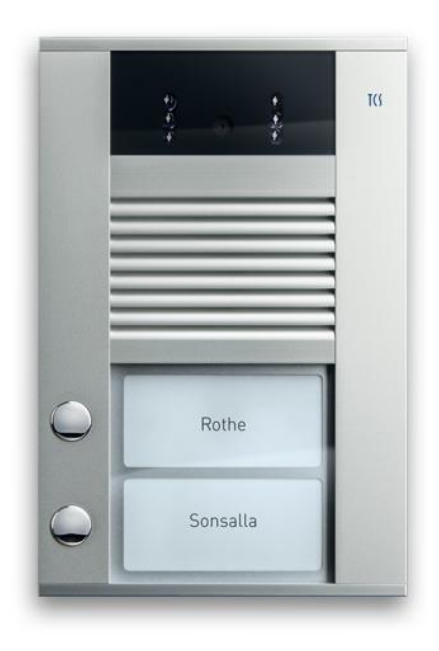

IP-Gateway BASIC Audio/Video FBI6119-0400

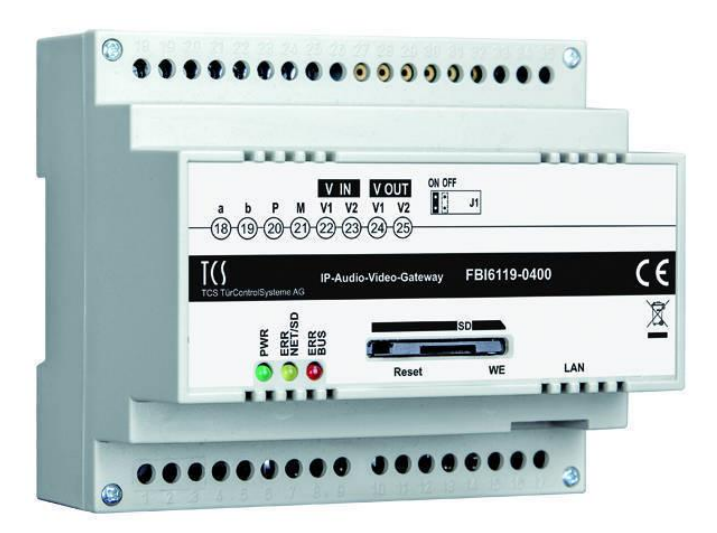

## **Konfiguration IP-Gateway**

| G                 | TCS TürCo                            | ntrolSysteme AG - FBl6119       | TCS |
|-------------------|--------------------------------------|---------------------------------|-----|
| Zurück 🏠          | SIP-Server Typ                       | Externen SIP-Server verwenden 🛟 |     |
| Türrufe           | SIP-Server                           | K xxxx.reg.cloud-cfg.com        |     |
| Internrufe        | SIP-Server Port                      | 5060                            |     |
|                   | SIP-Domain                           |                                 |     |
| Bus Gerate        | SIP-Server als Proxy                 |                                 |     |
| SIP-Server        | DNS Server benutzen                  |                                 |     |
| SID Server Konten | Signal Port                          | 10120                           |     |
| Sir Server Konten | RTP Port                             | 6000                            |     |
| Audio             | Ruf Prefix                           |                                 |     |
| DTMF              | Über TCP                             |                                 |     |
|                   | Notify                               |                                 |     |
| Logout (14:53)    | Keep Alive Message (086400 Sekunden) | 4                               |     |
|                   | Speichern Werkseinstellungen         | Zurücksetzen                    |     |

Registrierung am SIP Server von NFON Kxxxx.reg.cloud-cfg.com

SIP-Server Port Wahlweise 5060 oder 6050

| Ĺ)                | TCS TürControlSysteme AG - FBl6119                                      |  |  |  |  |
|-------------------|-------------------------------------------------------------------------|--|--|--|--|
| Zurück 🖒          | Geräte Typ User ID Auth. ID User Passwort SIP Name SN/AS                |  |  |  |  |
| Türrufe           | 1. 🛷 Bus Außenstation 66000000001 66000000001 SpMzJNjfam Außenstation 1 |  |  |  |  |
| -                 | 2. 🧭 Bus Außenstation KXXXXXXX KXXXXXXXXXXXXXXXXXXXXXXXXXXX             |  |  |  |  |
| Internrufe        | 3. 🟑 Bus Außenstation User3 User3 1234 Außenstation- 2                  |  |  |  |  |
| Bus Geräte        | 4. 🐼 Bus Innenstation User4 User4 1234 Innenstation-IS 123456           |  |  |  |  |
| SIP-Server        | 5. 🟑 Bus Innenstation User5 User5 1234 Innenstation-IV 654321           |  |  |  |  |
| SIP-Server Konten | Markierte Einträge löschen Eintrag hinzufügen Bearbeiten Zurücksetzen   |  |  |  |  |
| Audio             |                                                                         |  |  |  |  |
| DTMF              |                                                                         |  |  |  |  |
| Logout (14:39)    |                                                                         |  |  |  |  |
|                   |                                                                         |  |  |  |  |

Registrierung der Außenstation an der NFON Telefonanlage als Unprovisioning SIP Device -

User ID und Auth. ID sind Ident

| G                 | TCS TürControlSysteme AG - FBl6119 |                    |              |              | T() |
|-------------------|------------------------------------|--------------------|--------------|--------------|-----|
| Zurück 🖒          | Name                               | Ser.Nr.            | Rufziel      | Peer to Peer |     |
| Türrufe           | 1. Taste 5 Rufnr.1                 | 8005               | User8        | -/           |     |
|                   | Taste 5 Rufnr.2                    |                    | User6        |              |     |
| Internrufe *      | 2. Taste 4                         | 8004               | User8        |              |     |
| Bus Geräte        | 3. Taste 3                         | 8003               | User8        |              |     |
| SIP-Server        | 4. Taste 2                         | 8002               | 2            |              |     |
|                   | 5. Taste 1                         | 8001               | 1            |              |     |
| SIP-Server Konten | 6. ·.· Taste0                      | 8000               | 3            |              |     |
| Audio             | Markierte Einträge löschen         | iintrag hinzufügen | Bearbeiten A | Zurücksetzen |     |
| DTMF              |                                    |                    |              |              |     |
| Logout (14:48)    |                                    |                    |              |              |     |
|                   |                                    |                    |              |              |     |

Rufziele sind die konfigurierten Nebenstellen bei NFON

Konfiguration des Yealink T58 – Zugriff auf Provisioniertes Gerät mit User: operator Pass: 13Kxxxx37

| Door Phone List     | TCS                       | Delete       | 0 |
|---------------------|---------------------------|--------------|---|
| Device Type         | Baudisch                  | • 0          |   |
| Display Name        | TCS                       | ?            |   |
| Phone Number        | 7                         | ?            |   |
| Unlock PIN          | •••••                     | • ?          |   |
| Full Screen in Call | OFF                       | ?            |   |
| IP Cam              | http://192.168.1.60:12000 | )/video.mjpg |   |
| Send Audio in Call  |                           | ?            |   |
| Video Preview       |                           | ?            |   |
| Auto Preview        | OFF                       | ?            |   |
| Authentication      |                           |              |   |
|                     | Confirm                   | 1            |   |

| Yealink I T                | 58 |                  |                    |                        |             |        |           |
|----------------------------|----|------------------|--------------------|------------------------|-------------|--------|-----------|
| <ol> <li>Status</li> </ol> | ~  | Enable Page Tips | ON O               |                        |             |        |           |
| 1 Account                  | ~  | Line Key 1-10    | Line Key 11-20 L   | ine Key 21-27          |             |        |           |
| Network                    | ~  |                  |                    |                        | ( - b - f   | (Jac   | Entradas  |
| Dsskey                     | ~  | Line Key1        | XML Browser        | https://ds.cloud-cfg.c | Menü        | N/A T  | Extension |
| Line Key                   |    | Line Key2        | XML Browser        | https://ds.cloud-cfg.c | Telefonbuch | N/A •  | •         |
| Programable Key            |    | Line Key3        | BLF                | 1@109.68.97.120:6      | Sekretariat | Line1  | •][]      |
| Ext Key                    |    | Line Key4        | Video Monitoring 💌 | http://192.168.8.104   | Tür 1       | N/A •  | 6         |
| C Features                 | ~  | Line Key5        | N/A ▼<br>N/A ▼     |                        |             | N/A T  | •         |
| 🔅 Settings                 | ~  | Line Key7        | N/A 💌              |                        |             | N/A    | •         |
| E Directory                | ~  | Line Key8        | N/A 💌              |                        |             | N/A    | •         |
| Security                   | ~  | Line Key9        | N/A 💌              |                        |             | N/A    | •         |
|                            |    | Line Key10       | N/A 💌              |                        |             | N/A    | •         |
|                            |    |                  |                    |                        | Confirm     | Cancel |           |

Zur Preview des Videosignals muss eine Softtaste konfiguriert werden in dieser Konstellation

Type: Video Monitoring Value: http://192.168.1.60:12000/video.mjpg Label: Bezeichnung

## Workflow

Besucher drückt Taste X an der Außensprechanlage, am Zieltelefon wird der Ruf angezeigt

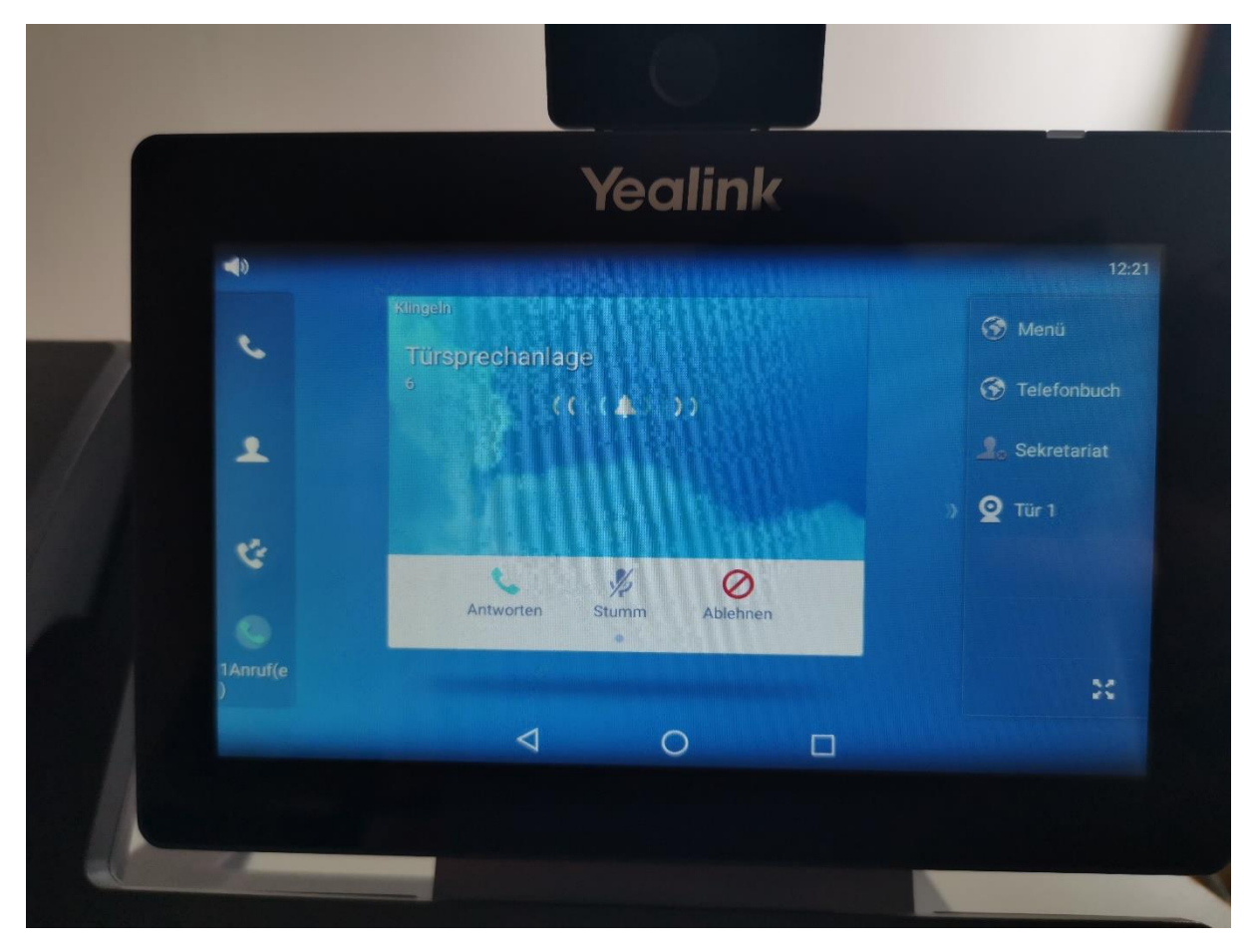

Der Angerufene kann eine Videopreview durch Drücken der Softtaste – in diesem Fall Beschriftet mit Tür1 danach öffnet sich das Videovorschaufenster

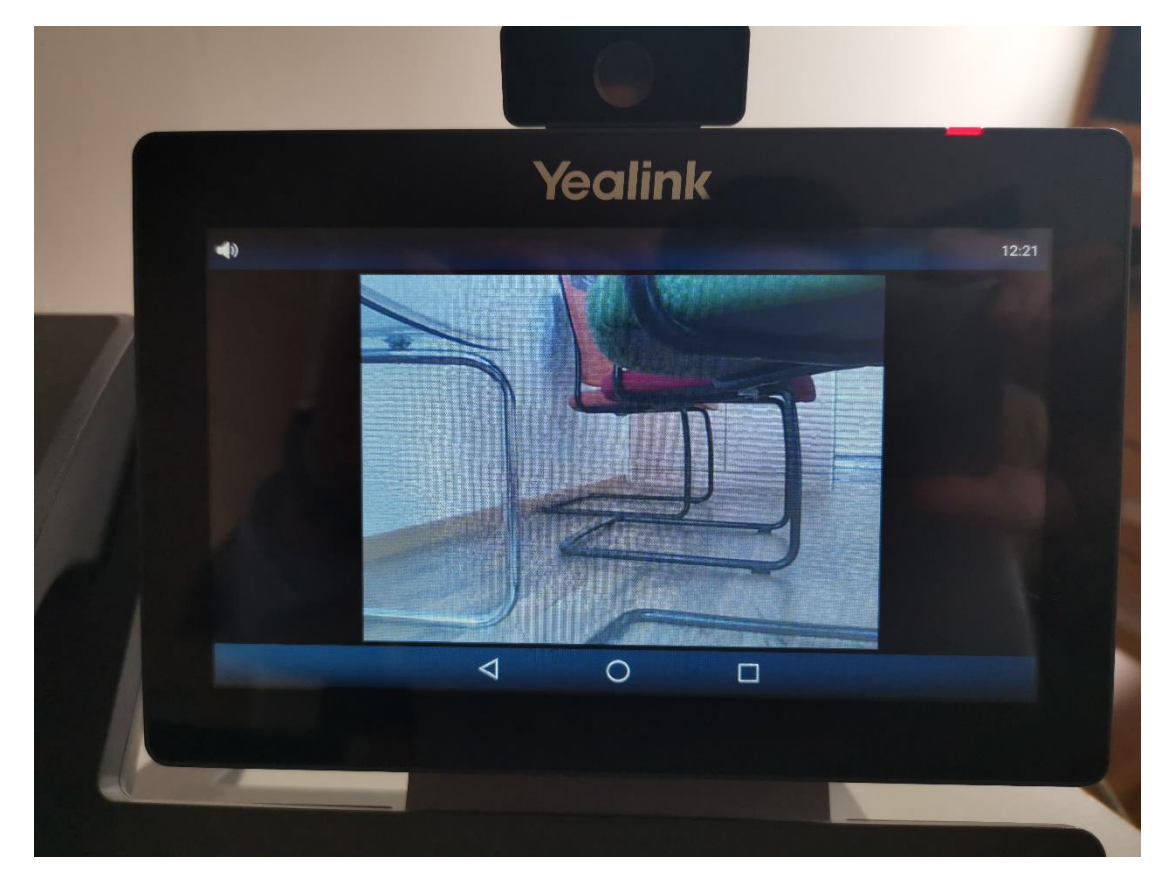

Ist eine Kommunikation gewünscht kann durch drücken der Zurück Taste

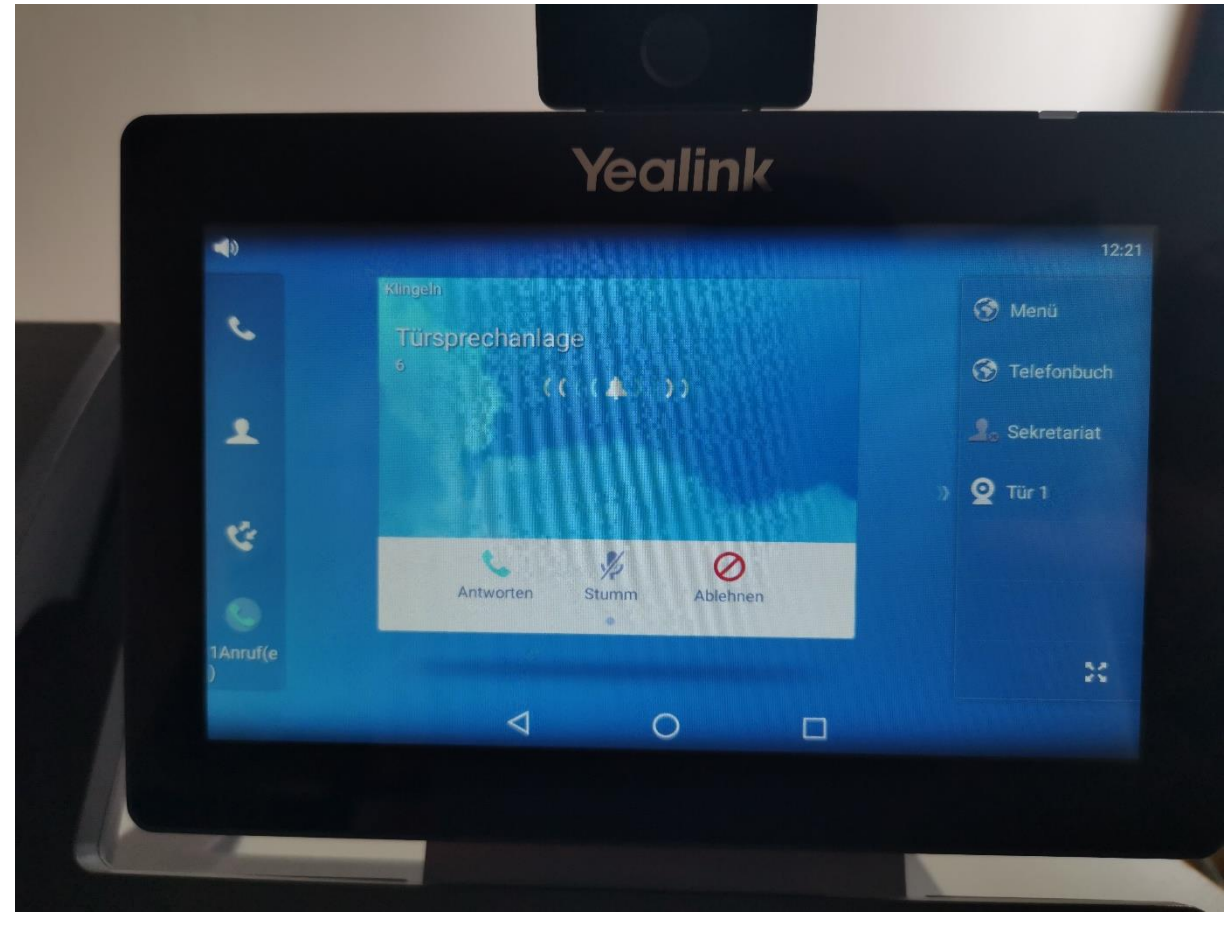

sowie durch drücken der Antwort Taste das Gespräch angenommen werden

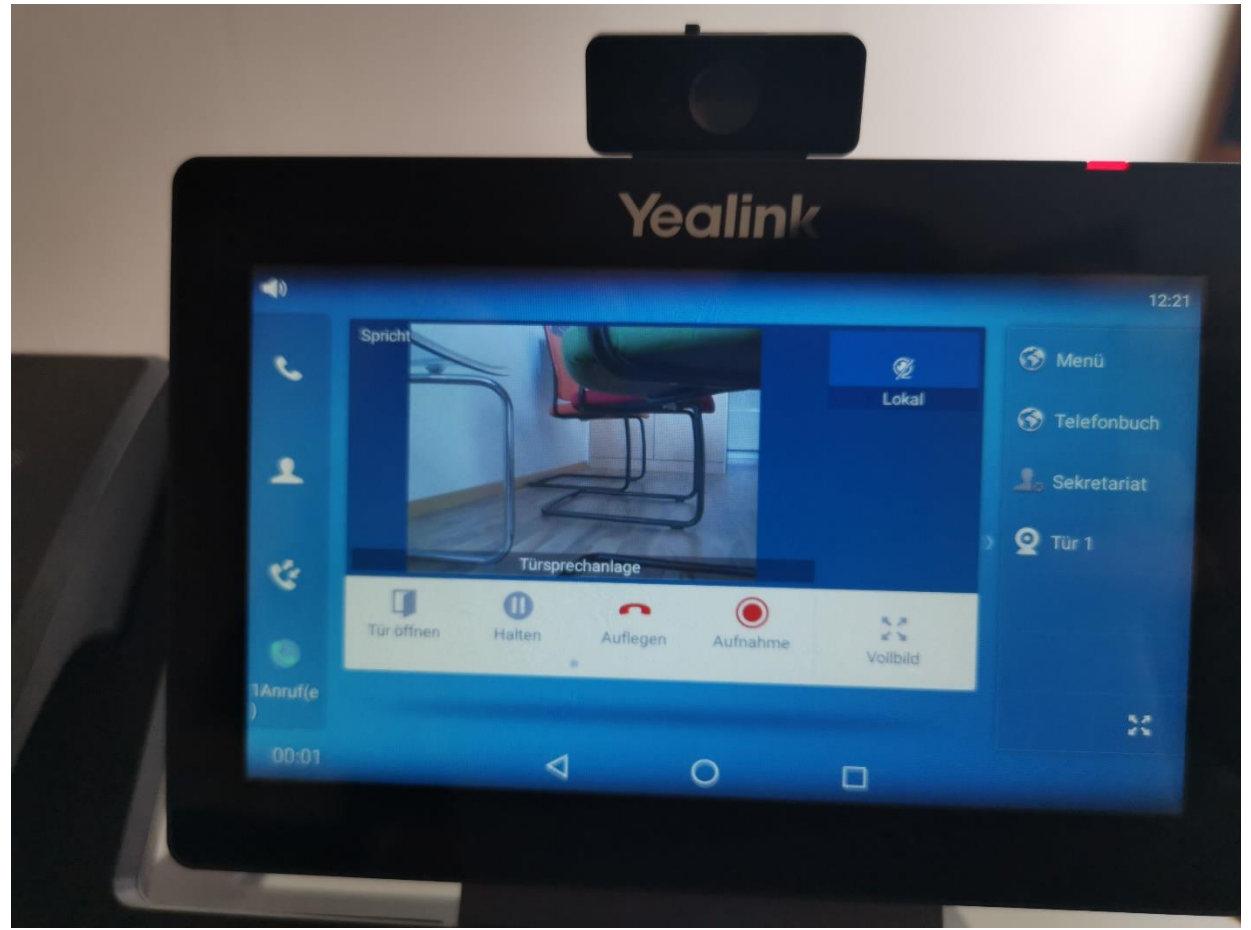

Nach getätigter Kommunikation kann die "Tür öffnen" Soft-Taste betätigt, hier wird das Türrelais angesteuert und der Anruf wird automatisch terminiert

## Variante 2 IP

direkte Anbindung an die NFON Telefonanlage

Außensprechanlage TCS Serie AVN

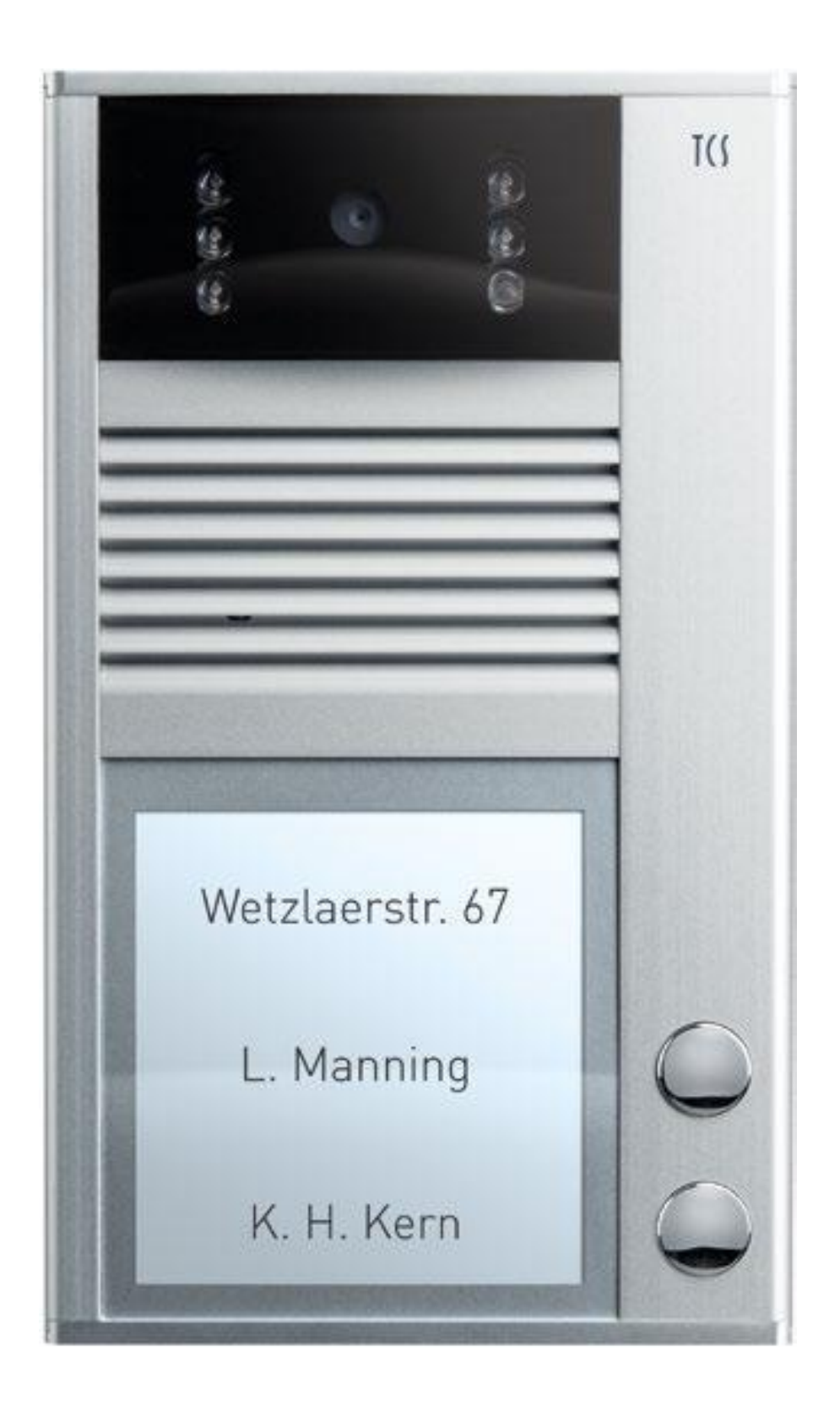

| TCS TürContro                              | olSysteme AG - AVU940x0 |                    |                         |  |
|--------------------------------------------|-------------------------|--------------------|-------------------------|--|
| Tag-Modus                                  | SIP-Einstellungen:      |                    |                         |  |
| Netzwerk-Einstellungen                     | SIP Proxy Server        | Adresse:<br>Port:  | KXXXX.reg.cloud-cfg.com |  |
| SIP-Einstellungen                          | SIP Server              | Adresse:           | KXXXX.reg.cloud-cfg.com |  |
| Audio-Einstellungen                        |                         | Port:              | 6050                    |  |
| Video-Einstellungen                        | Outbount Proxy          | Adresse:           |                         |  |
| Relais-Einstellungen<br>Zeit-Einstellungen |                         | Port:              |                         |  |
| Telefonbuch                                |                         |                    |                         |  |
| Gruppen-Intervall                          | Anmeldedaten            | SIP Benutzer:      | K xxxxXXXXX             |  |
| Benutzer-Einstellungen                     |                         | SIP Passwort:      | ****                    |  |
| Service                                    |                         | SIP Auth.:         | ****                    |  |
| Liveübertragung                            |                         | Verfallszeit [Sek] | : 600                   |  |
| nille                                      |                         | Registrierung erf  | folgreich               |  |
| Sprache:                                   | Verwende '180           | Ringing':          | ۲                       |  |
| Deutsch <b>v</b> Ändern                    | Verwende '183           | Session progress'  | 0                       |  |
|                                            | Aktiviele Sillin        |                    |                         |  |
|                                            | Z                       | Zurücksetzen Sp    | peichern                |  |
|                                            |                         |                    |                         |  |
|                                            |                         |                    |                         |  |
|                                            |                         |                    |                         |  |

Wichtig! Die SIP Server Zugangsdaten müssen auch im Feld SIP Proxy Server zusätzlich eingetragen werden, sonst ist eine Registrierung an der NFON Telefonanlage nicht möglich

SIP Benutzer und SIP Auth. Daten sind Ident

TCS TürControlSysteme AG - AVU940x0

| Tag-Modus                                                                                                    | Video-Einstellungen:                                                                                                    |                                                                                   |
|----------------------------------------------------------------------------------------------------|----------------------------------------------------------------------------------------------------|-----------------------------------------------------------------------------------|
| Netzwerk-Einstellungen<br>Grund-Einstellungen<br>SIP-Einstellungen<br>Audio-Einstellungen<br>Video-Einstellungen<br>Relais-Einstellungen<br>Zeit-Einstellungen<br>Telefonbuch<br>Gruppen-Intervall<br>Benutzer-Einstellungen<br>Service<br>Liveübertragung | Bild-Auflösung:<br>Bilder pro Sekunde:<br>Helligkeit:<br>Kontrast:<br>Farbe:<br>Farbton:<br>White Balance Temperature, Auto:<br>Gamma: | 640 × 480 ▼<br>5 ▼<br>5 ▼<br>5 0<br>5 0<br>5 0<br>5 0<br>5 0<br>5 0<br>5 0<br>5 0 |
| Sprache:<br>Deutsch • Ändern                                                                                                    | Codec-Priorität 1:<br>Codec-Priorität 2:<br>Payload type H263:<br>Payload type H264:<br>Compatibility:<br>Zurücksetzen                 | H263 ▼<br>H264 ▼<br>34<br>102<br>Yealink ▼<br>Speichern                           |

Unter dem Punkt Compatibility: Yealink auswählen

Im Hauptmenü unter Telefonbuch werden die Ruf Ziele (Nebenstellen) definiert!

Konfiguration des Yealink T58 – Zugriff auf Provisioniertes Gerät mit User: operator Pass: 13Kxxxx37

| Door Phone List     | TCS                    | ▼ Delete       | 2 |
|---------------------|------------------------|----------------|---|
| Device Type         | Baudisch               | • 0            |   |
| Display Name        | TCS                    | 0              |   |
| Phone Number        | 7                      | ?              |   |
| Unlock PIN          |                        | • ?            |   |
| Full Screen in Call | OFF                    | 0              |   |
| IP Cam              | http://192.168.1.60:12 | 000/video.mjpg |   |
| Send Audio in Call  |                        | 0              |   |
| Video Preview       |                        | 0              |   |
| Auto Preview        | OFF                    | 0              |   |
| thentication        |                        |                |   |

|                 |   | Enable Page Tips |                  |      |                       |             |       |   |           |
|-----------------|---|------------------|------------------|------|-----------------------|-------------|-------|---|-----------|
| Account         | ~ | Line Key 1-10    | Line Key 11-20   | Line | Kev 21-27             |             |       |   |           |
| Network         | ~ | 2.110 100 1 10   |                  | 2010 |                       |             |       |   |           |
|                 |   | Key              | Туре             |      | Value                 | Label       | Line  |   | Extension |
| Dsskey          | ^ | Line Key1        | XML Browser      | •    | ttps://ds.cloud-cfg.c | Menü        | N/A   | • |           |
| Line Key        |   | Line Key2        | XML Browser      | • I  | ttps://ds.cloud-cfg.c | Telefonbuch | N/A   | * |           |
| Programable Key |   | Line Key3        | BLF              | •    | @109.68.97.120:6      | Sekretariat | Line1 | • |           |
| ∃xt Kev         |   | Line Key4        | Video Monitoring | •    | ttp://192.168.8.104   | Tür 1       | N/A   |   | 6         |
|                 |   | Line Key5        | N/A              | •    |                       |             |       |   |           |
| Features        | ~ | Line Key6        | N/A              | •    |                       |             | N/A   |   |           |
| Settings        | ~ | Line Key7        | N/A              | •    |                       |             |       |   |           |
| Directory       | ~ | Line Key8        | N/A              | •    |                       |             | N/A   |   |           |
|                 |   | Line Key9        | N/A              | •    |                       |             | N/A   |   |           |
| Security        | ~ | Line Key10       | N/A              |      |                       |             |       | * |           |

Zur Preview des Videosignals muss eine Softtaste konfiguriert werden in dieser Konstellation

Type: Video Monitoring Value: http://192.168.1.60:80/video.mjpg Label: Bezeichnung

## Workflow

Besucher drückt Taste X an der Außensprechanlage, am Zieltelefon wird der Ruf angezeigt

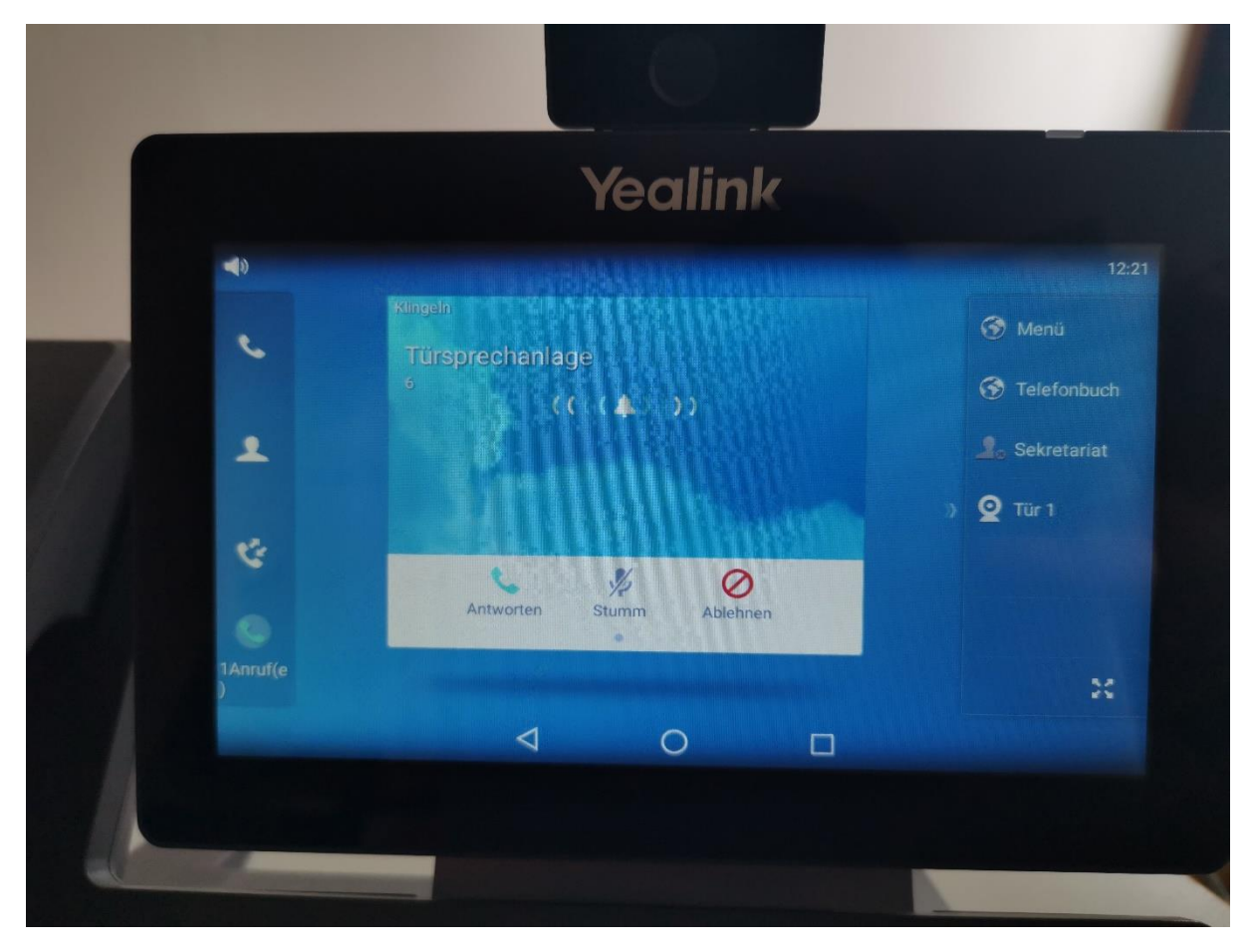

Der Angerufene kann eine Videopreview durch Drücken der Softtaste – in diesem Fall Beschriftet mit Tür1 danach öffnet sich das Videovorschaufenster

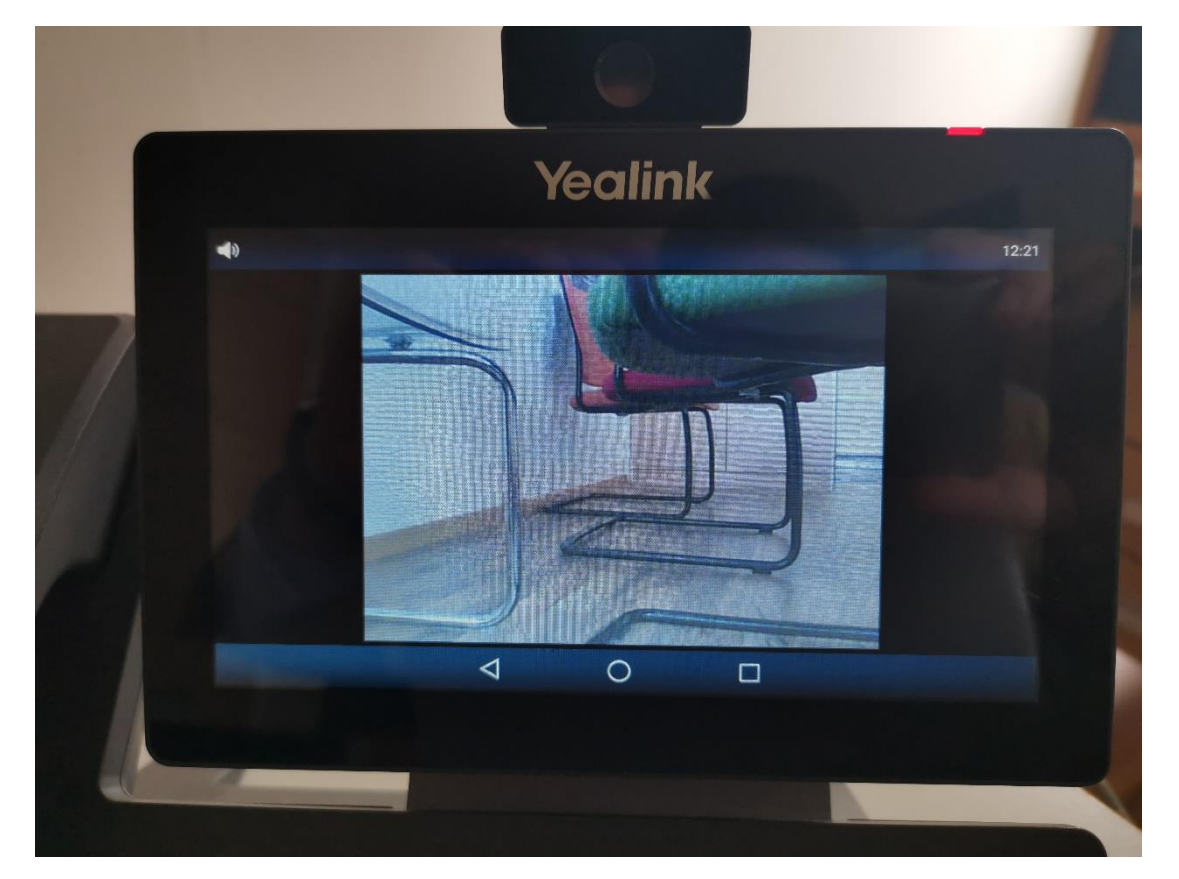

Ist eine Kommunikation gewünscht kann durch drücken der Zurück Taste

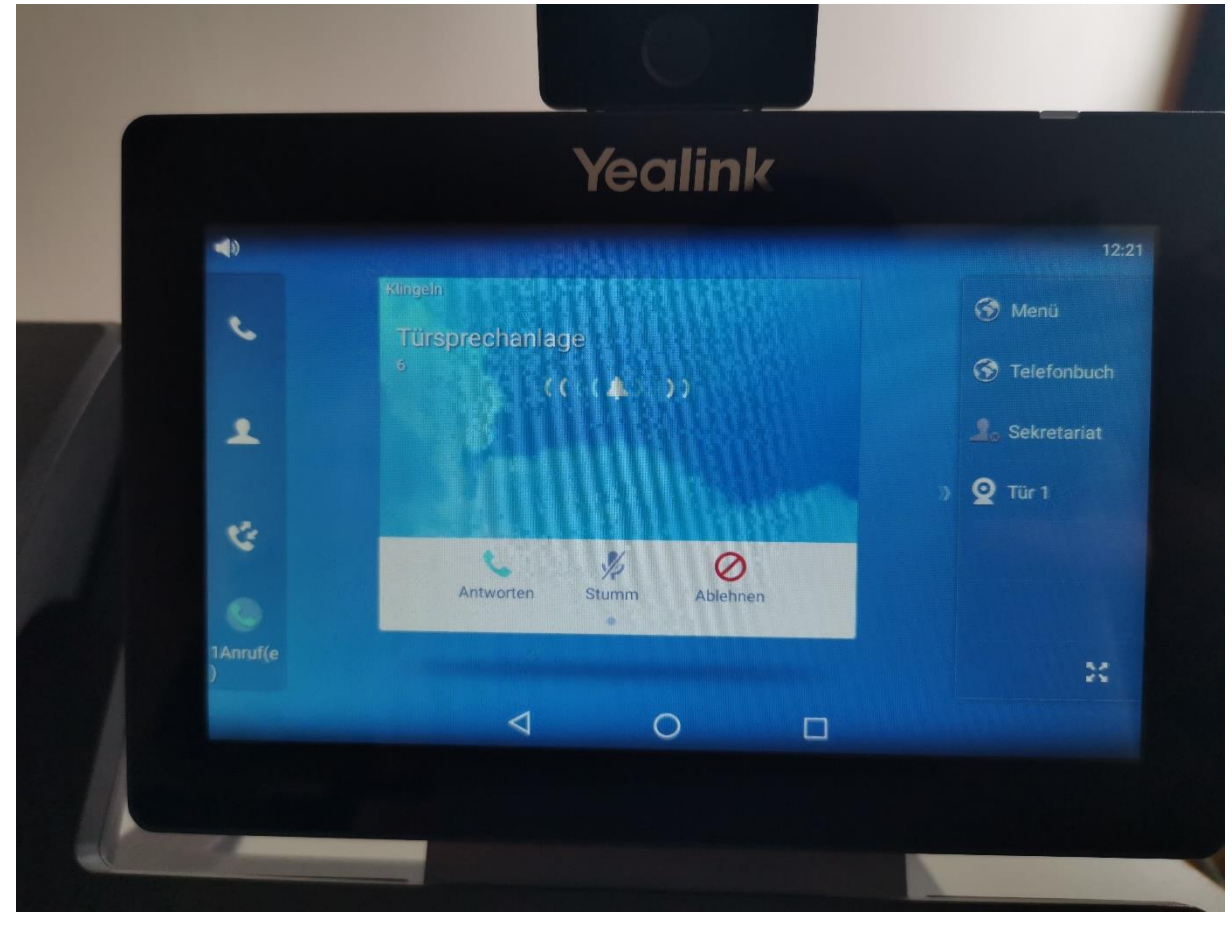

sowie durch drücken der Antwort Taste das Gespräch angenommen werden

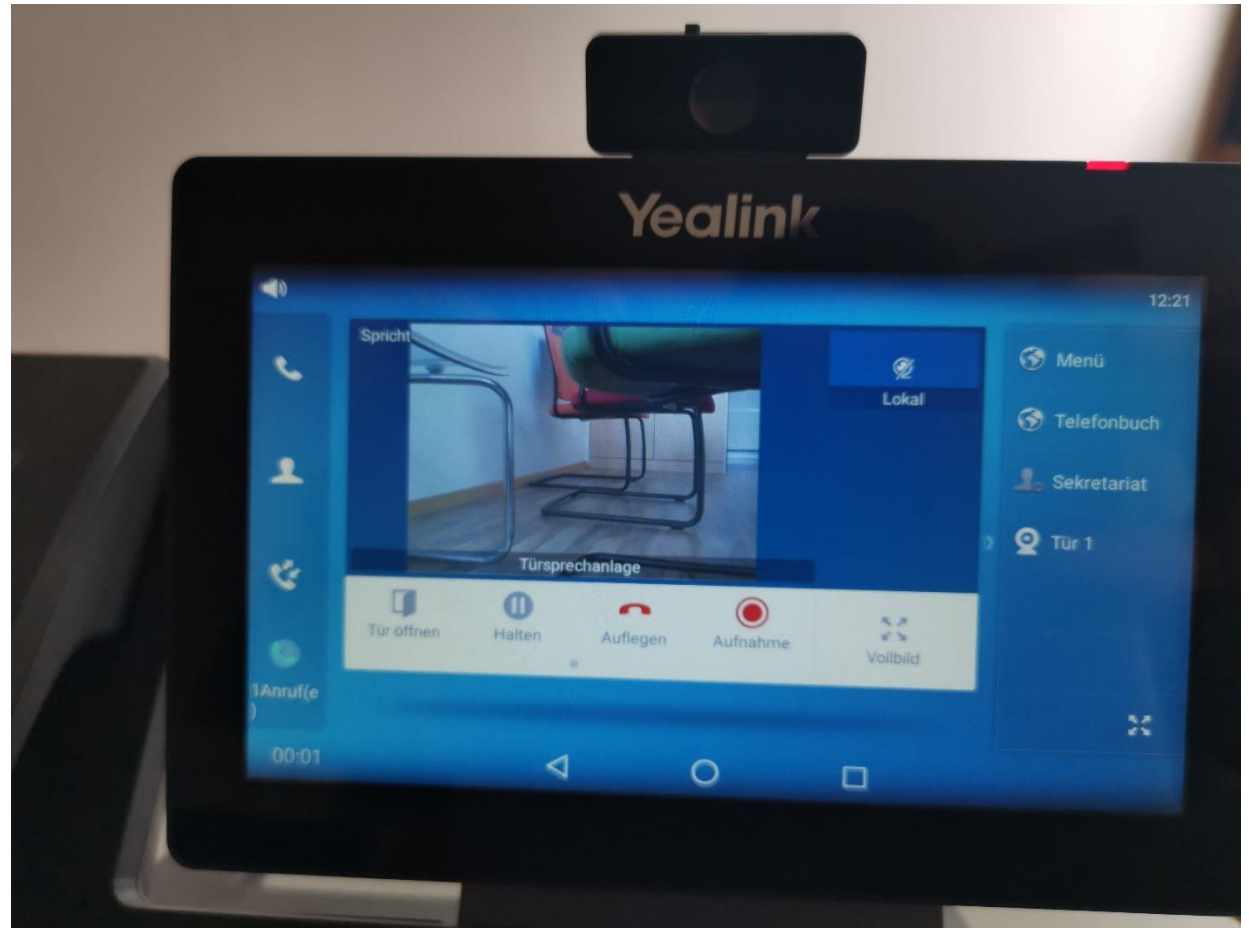

Nach getätigter Kommunikation kann die "Tür öffnen" Soft-Taste betätigt werden sowie durch betätigen der Auflegen Soft-Taste das Gespräch beendet werden